# **OPERATING MANUAL**

# **Rish Eine NX 3 Phase**

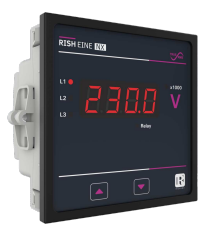

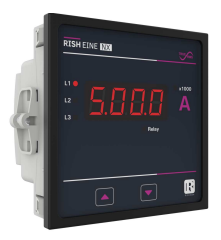

DMAN-00IM-1048 Rev\_C 11/2023

# **Rish Eine NX**

## PROGRAMMABLE DPM

## Installation & Operating Instructions

| Section | Contents                              |
|---------|---------------------------------------|
| 1.      | Introduction                          |
| 2.      | Measurement Reading Screens           |
| 3.      | Programming                           |
|         | 3.1 Set Up Screens                    |
| 4.      | Relay Output                          |
|         | 4.1 Limit Switch                      |
|         | 4.2 Timer Output                      |
| 5.      | Modbus Communication                  |
|         | 5.1 Accessing of 3x Registers         |
|         | 5.2 Accessing of 4x Registers         |
| 6.      | Installation                          |
|         | 6.1 EMC Installation Requirements     |
|         | 6.2 Case Dimensions and Panel Cut-out |
|         | 6.3 Wiring                            |
|         | 6.4 Auxiliary Supply                  |
|         | 6.5 Fusing                            |
|         | 6.6 Earth / Ground Connections        |
| 7.      | Connection Diagrams                   |
|         | 7.1 Connection Diagrams for DPM 3V    |
|         | 7.2 Connection Diagrams for DPM 3A    |
| 8       | Specifications                        |

### 1. Introduction

The DPM Series is a panel mounted 96 x 96mm Digital Panel Meters for the measurement of AC Voltage and current in three phase or single phase systems. The instrument integrates accurate measurement technology. The parameters are displayed with Ultra high brightness LED display with 14mm Digit height which enables to take readings from long distance. Programmable DPM can be configured and Programmed at site for the following :

PT Primary, CT Primary, PT Secondary, CT Secondary. The front panel has two touch keys for user interface to scroll through the available parameters. The two keys has function as follow:

1. I : Scrolls through parameter in upward sequence.

Display sequence DPM 3V : L1 voltage, L2 voltage, L3 voltage, L1-L2 voltage, L2-L3 voltage, L3-L1 Voltage, Average Voltage, Relay 1 (only in advanced DPM) and back to L1 voltage.

Display sequence DPM 3A : L1 current, L2 current L3 current, Average Current, Relay 1 (only in advanced DPM) and back to L1 current.

2. 1 : Scrolls the parameters in Reverse of above sequence.

## 2 . Measurement Reading Screen

In normal operation the user is presented with the measurement reading screens. These screens may be scrolled through one at a time in incremental order by touching the the screen of the screen of

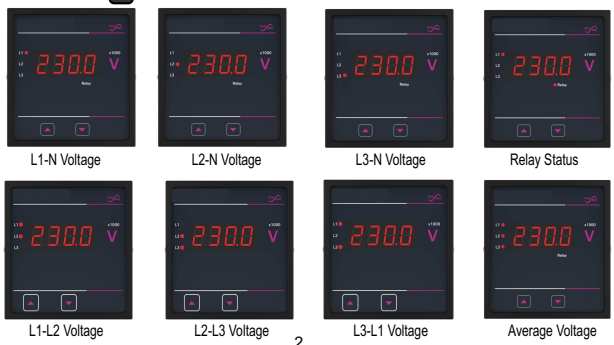

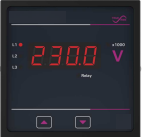

#### TABLE 1: Parameters Displayed with DPM 3V model

| Measured Parameters | Unit of measurement |
|---------------------|---------------------|
| L1 Voltage          | Volt                |
| L2 Voltage          | Volt                |
| L3 Voltage          | Volt                |
| L1-L2 Voltage       | Volt                |
| L2-L3 Voltage       | Volt                |
| L3-L1 Voltage       | Volt                |
| Average Voltage     | Volt                |
| Timer Relay         | On/Off cycles       |
| Limit Relay         | On/Off              |

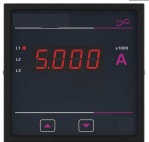

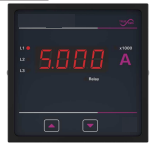

TABLE 2: Parameters Displayed with DPM 3A model

| Measured Parameters | Unit of measurement |
|---------------------|---------------------|
| L1 Current          | Ampere              |
| L2 Current          | Ampere              |
| L3 Current          | Ampere              |
| Average Current     | Ampere              |
| Limit Relay         | On/Off              |
| Timer Relay         | On/Off cycles       |

Note: Relay output & MODBUS(RS485) option is only available in Advance DPM Model..

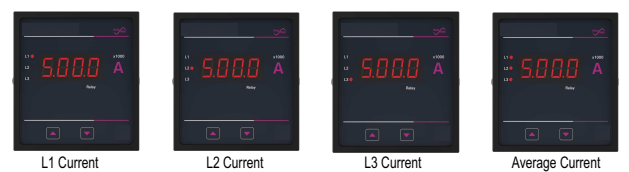

Limit Relay Mode Status :

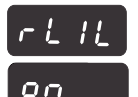

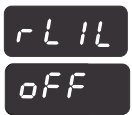

Parameter name flash after 2 sec parameter status /value flash

- Parameter status /Value flash

Relay 1 configured Relay 1 configured as limit relay and on as limit relay and off **Timer Relay Mode Status**:

12

On

## To access timer relav

Pressing the "<sup>[1]</sup>, " key 1 sec for enter edit mode for relay After Enter Edit mode Pressing the "<sup>[1]</sup>," key will scroll below options are ".

The below options are possible: 1. oFF - Off Timer relay 2. on - On timer relay

# timer relay Screen Confirmation

Pressing the " $\square$ " key then exit relay access mode.

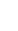

#### Setup Parameter Screens :

Press UP and DOWN key simultaneously to enter into setup menu. The meter shows only relevant setup screens according meter model and configuration of relay.

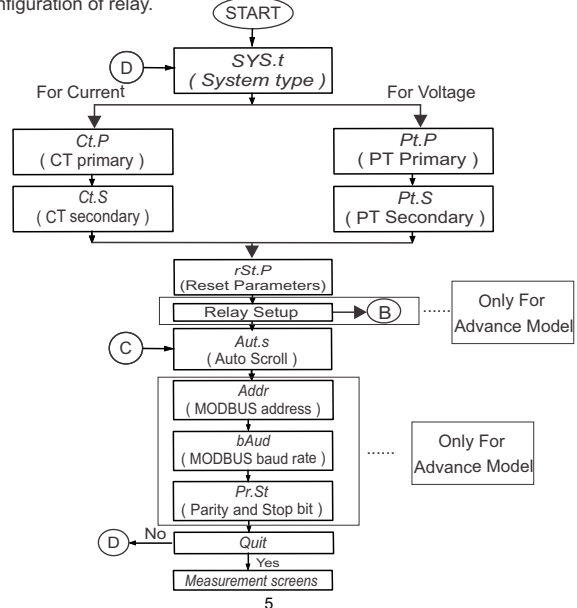

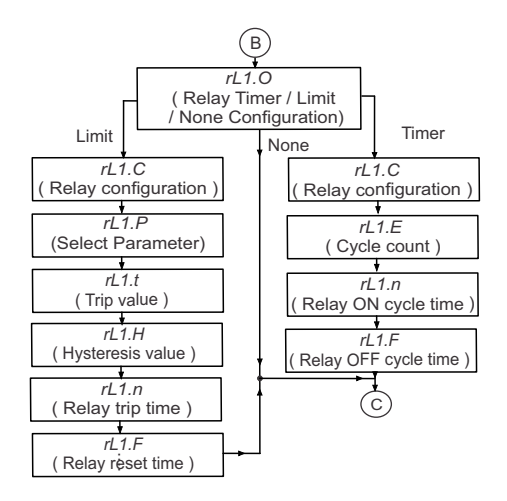

## 3. Programming

The following sections comprise step by step procedures for configuring the DPM for individual user requirements. To access the set-up screens touch and hold the " $^{+}\Omega$ " and " $^{-}Q$ " keys simultaneously. This will take the user into the Sys Type Screen Followed by "Sys" on Display(Section 3.1).

## 3.1 Set Up Screens

## 3.1.1. System type

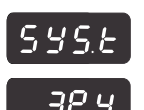

This screen is used to set the system type. System type can be set as 3Phase 4Wire, 3Phase 3Wire or 1Phase 2Wire.

Pressing the " $\bigcirc$  down" key accepts the present value and advances to the "PT primary (in case of 3V) or CT primary (in case of 3A) value Edit" menu (see section 3.1.2 for PT primary and 3.1.3. for CT primary). Pressing the " $\bigcirc$  up" key will enter to the system type selection menu and scroll the values through values available. Pressing the  $\bigcirc$  down" key advances to the system type confirmation menu.

## System Type Confirmation

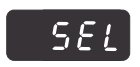

This screen will only appear following the edit of system type. If system type is to be edit again, Pressing the " $\langle 1 up$ " key will scroll between 3Phase 4Wire, 3Phase 3Wire or 1Phase 2Wire. Pressing the " $\langle J down"$  key sets the displayed value and will advance to "Potential Transformer Primary Value Edit" menu. (See section 3.1.2 for 3V and "Current transformer primary value (see section 3.1.3 for 3A)

## 3.1.2. Potential Transformer Primary Value for 3V

This screen displays "Pt.P" message followed by previously set PT primary value on display. For DPM 3V user can set PT primary value from 100VLL to 999kVLL

Pressing the " $\square$ " key accepts the present value and advances to the "PT Secondary" selection menu(See Section 3.1.4) for DPM -3V. Pressing the " $\square$ " key will enter the "Potential transformer Primary Value Multiplier Selection".

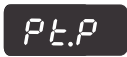

Initially the "multiplier must be selected. Pressing the "☆" Key will move the decimal point position to the right side and show ####, after which it will again shift to ####, ### with Annunciation of \*r1000", which indicates the value in kV. Pressing the "√" key accepts the present multiplier (Decimal Point position) and advances to the "PT Primary value Edit" menu with decimal flashing to indicate cursor position.

#### PT Primary value Edit

Pressing the " $\hat{\Omega}$ " key will scroll the value of the most significant digit. Pressing the " $\hat{U}$ " key accepts the present value at the cursor position and advances the cursor to the next Less significant digit. When the least significant digit has been set, \_\_\_\_

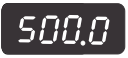

pressing the "{]" key will advance to the "Potential transformer Primary Value Confirmation" screen. For DPM 3 V: When PT primary is set < 100VLL then meter shows"Err" & again goes to PT primary edit stage with the minimum PT primary value i.e. 100VLL

Note : the flashing decimal point indicates the cursor position, a steady decimal point will be present to identify the scaling of the number until the cursor position coincides with the steady decimal point position. At this stage the decimal point will be flashing.

#### Potential Transformer Primary Value Confirmation

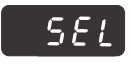

This screen will only appear following an edit of the Potential Transformer Primary Value If the set value is to be corrected, pressing the " $\square$ " key will return to the "Potential Transformer Primary Value Edit" stage. Pressing the " $\square$ " key sets the value and then advance to the "PT secondary screen" Selection menu.

#### 3.1.3 Current Transformer Primary Value (For 3A)

This screen displays "Ct.P" message followed by previously set CT primary value on display. This screen enables user to set CT primary from 1A to 9999A.

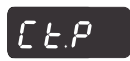

Pressing the " $\mathbb{Q}$ " key accepts the present value and advances to the "CT Secondary Selection screen", Pressing the " $\mathbb{Q}$ " key will shift decimal point position to right side and show ###, ####, ####, ####, ####, the which it will again shift to #, ###, ####, #### with Annunciation of 'x1000', It indicates the value in kA. Pressing the " $\mathbb{Q}$ " key accepts the decimal point position and enters into Current Transformer Primary value edit.

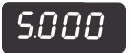

#### Current Transformer Primary value Edit

Pressing the " $\hat{\Omega}$ " key will scroll the value of the most significant digit. Pressing the " $\overline{\mathcal{Q}}$ " key accepts the present value at the cursor position and advances the cursor to the next Less significant digit. When the least significant digit has been set, pressing the " $\overline{\mathcal{Q}}$ " key will advance to the "Current transformer Primary Value confirmation" screen. When CT primary is set less than 1A, then meter shows "Er" and CT primary is set to 1A.

Note: the flashing decimal point indicates the cursor position, a steady decimal point will be present to identify the scaling of the number until the cursor position coincides with the steady decimal point position. At this stage the decimal point will be flashing.

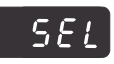

#### **Current Transformer Primary Value Confirmation**

This screen will only appear following an edit of the Current Transformer Primary Value. If the set value is to be corrected, pressing the " $\hat{\Omega}$ " key will return to the "Current Transformer Primary Value Edit" stage. Pressing the " $\hat{\Omega}$ " key sets the value and then advance to the "CI secondary" Selection menu.

## 3.1.4. Potential Transformer Secondary Value (For 3V)

This screen displays "Pt.S" message followed by previously set PT secondary value on display. user can set PT secondary value from  $100V{\rm LL}$  to  $500V{\rm LL}$ 

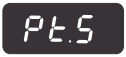

Pressing the " $\downarrow$ " key accepts the present value and advances to the "Reset Parameter" selection menu(See Section 3.1.6) Pressing the " $\uparrow$ " key will enter the "Potential transformer Secondary Value Most significant digit Selection.

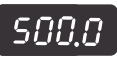

Pressing the "1" key will scroll the value of the most significant digit.

Pressing the " $\mathbb{Q}$ " key accepts the present value at the cursor position and advances the cursor to the next Less significant digit. When the least significant digit has been set, pressing the " $\mathbb{Q}$ " key will advance to the

"Potential transformer secondary value confirmation" screen. For DPM 3V minimum PT secondary can set is 100V(L-L). otherwise meter shows "Err" and PT secondary is set to 100V(L-L).

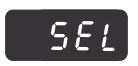

Potential Transformer Secondary Value Confirmation

This screen will only appear following an edit of the Potential Transformer Secondary Value. If the set value is to be corrected, pressing the "  $\bigcirc$ " key will return to the "Potential Transformer Secondary Value Edit" stage. Pressing the "  $\bigcirc$ " key sets the value and then advance to the " Reset Parameter" Selection menu in case of DPM .3V.

## 3.1.5 Current Transformer Secondary Value (For 3A)

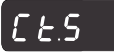

This screen is used to set Current transformer secondary value. "1" for CT secondary 1A and "5" for CT secondary 5A. pressing "1 down" key accepts the present value and advanced to the "Reset Parameter" option.

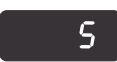

#### Current transformer Secondary confirmation screen:

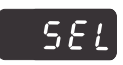

When "[]" down key is pressed , set message screen will appear, if again down key is pressed value is accepted. If CT secondary value is to be edit once again, pressing "[]" up key user can scroll between "5" for CT secondary 5A and "1" for CT secondary 1A.

Pressing ",," key will accept displayed value and advance to Reset parameter selection menu.

## 3.1.6 Reset parameter

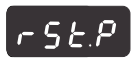

nonE

Pressing the " $\[mathcar{l}\]$ " key will accept the display value and advances to "Relay Output Select" selection menu (See Section 3.1.7) . Pressing the " $\[mathcar{l}\]$ " key will scroll through below options :

- 1. None Do not reset any parameter
- 2. Fact Factory reset i.e. all programmable parameters set to their factory default values. Meter restart after this option is selected

SEL

Reset parameter Screen Confirmation Pressing the " $J_{\nu}$ " key set the selected option and advances "Relay Output Select" selection menu (See Section 3.1.7). Pressing the " $\hat{D}$ " key re-enter Screen selection menu.

## 3.1.7 Relay output select (Only in Advance DPM)

Pressing the " $\Box$ "key will accept the display value and advances to Next selection menu. Pressing the " $\uparrow$ " key will scroll through below options :

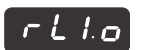

nont

 None (nonE) - Relay is not activated.
 Limit (Limit) - Relay is assigned as limit relay, which can be used to control or for indication that configured electrical parameter is not in band as specified by limits.

 Timer (timr) (optional): Relay is assigned for timer function. This function can be use to turn on/off some control circuit based on precise timing. Relay switches according to number of cycles set in counter register and cycle on and off time. Default value is None.

## Relay output select Screen Confirmation

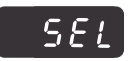

If None is Selected & Pressing the " $\mathbb{Q}$ " key set the None option and advance to "Auto Scroll" menu. For advanced model If Limit or timer is Selected & Pressing the " $\mathbb{Q}$ " key advance to limit relay or timer relay configuration respectively. Pressing the " $\mathbb{Q}$ " key re-enter Screen selection menu.

## 3.1.8 Limit Relay : Relay configuration (Only in Advance DPM)

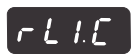

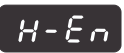

Pressing the "  ${\boldsymbol{ \mathbb Q}}$  " key will accept the display value and advances to Next selection menu.

Pressing the "  $\widehat{\boldsymbol{\Omega}}$  " key will scroll through below options :

- 1. High Energize (H-En)
- 2. Low Energize (L-En)
- 3. High De-energize (HdEn)
- 4. Low De-energize (LdEn)

Default value is High Energise..

## Limit Relay : Relay Configuration Select Screen Confirmation

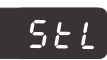

Pressing the " 1 \* key set the selected option and advance to next menu for advanced model. Pressing the " 1,1 \* key re-enter Screen selection menu.

## 3.1.9 Limit Relay : Relay Parameter (Only in Advance DPM)

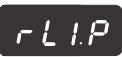

Pressing the " ${\bf Q}$  " key will accept the display value and advances to next menu for advanced model.

Pressing the " ${}^{\mbox{``}}$  " key will scroll option as per table 3 ".

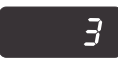

## Limit Relay : Relay Parameter Screen Confirmation

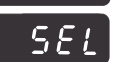

Pressing the "  $\widehat{\Omega}$  " key set the selected option and advance to next menu for advanced model.

Pressing the " ${\mathbb Q}$  " key re-enter Screen selection menu.

## 3.1.10 Limit Switch : Trip Point (Only in Advance DPM)

This screen is used to set trip point for relay operation and display "rLl.t" Default value is parameter 100%

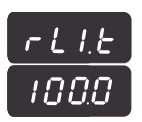

Pressing the "...." key will accept the display value and advances to Next selection menu.

Pressing the " 1 " key will enter the "set trip point for relay operation Value Most significant digit Selection.

Pressing the "1" key will scroll the value of the most significant digit. Pressing the "1" key accepts the present value at the cursor position and advances the cursor to the next Less significant digit. When the least significant digit has been set, pressing the " {}" key will advance to the "Limit Switch : Trip Point" screen. If invalid value is set then meter shows "Err" Limit Switch : Trip Point Value Confirmation

This screen will only appear following an edit of the Limit Switch Limit Switch : Trip Point Value.

If the set value is to be corrected, pressing the "  $\hat{U}$  " key will return to the "Limit Switch : Trip Point" stage.

Pressing the 1, " key sets the value and then advance to the Next menu. 31.11 Limit Switch : Hysteresis point (Only in Advance DPM)

This screen is used to set trip point for relay operation and display "rLI.H" Value range from 0.5 to 50%.

Default value is parameter 20%.

Pressing the " $\[mu]$ " key will accept the display value and advances to Next selection menu.

Pressing the "① " key will enter the "Limit Switch : Hysteresis point Value Most significant digit Selection.

Pressing the "1" key will scroll the value of the most significant digit.

Pressing the "," key accepts the present value at the cursor

position and advances the cursor to the next Less significant digit.

Limit Switch : Hysteresis point Confirmation

This screen will only appear following an edit of the Limit Switch : Hysteresis point.

If the set value is to be corrected, pressing the " $\bigcirc$  " key will

return to the "Limit Switch : Hysteresis point" stage.

Pressing the "  $\ensuremath{\mathbb{Q}}$  " key sets the value  $% \ensuremath{\mathbb{Q}}$  and then advance to the Next menu

## 3.1.12 Limit Switch : On delay (Only in Advance DPM)

This screen is used to set trip point for relay operation and display "rLl.n" Value range from 1 to 60.

Default value is parameter 10.

Pressing the " $\bigcup$  "  $\dot{key}$  will accept the display value and advances to Next selection menu.

Pressing the " $\bigcirc$ " key will enter the "Limit Switch : On delay" point Value Most significant digit Selection.

Pressing the " right will scroll the value of the most significant digit.

Pressing the "<sup>[]</sup>, key accepts the present value at the cursor position and advances the cursor to the next Less significant digit.

12

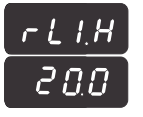

561

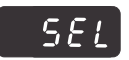

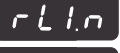

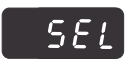

rLLF

#### Limit Switch : On delay Confirmation

This screen will only appear following an edit of the Limit Switch : On delay If the set value is to be corrected, pressing the "1" key will return to the "Limit Switch : On delay" stage. Pressing the ",," key sets the value and then advance to the Next manu

## 3.1.13 Limit Switch : Off delay (Only in Advance DPM)

This screen is used to set trip point for relay operation and display "rLI.f" Value range from 1 to 60.

Default value is parameter 10.

Pressing the " ," key will accept the display value and advances to Next selection menu

Pressing the " 1 key will enter the "Limit Switch : Off delay" point Value Most significant digit Selection.

Pressing the "1" key will scroll the value of the most significant digit. Pressing the ",," key accepts the present value at the cursor position and advances the cursor to the next Less significant digit.

## Limit Switch :Off delay Confirmation

This screen will only appear following an edit of the Limit Switch :off delay If the set value is to be corrected, pressing the " 1" key will return to the "Limit Switch : Off delay" stage.

Pressing the ",," key sets the value and then advance to the Next menu

## 3.1.14 Timer Relay: Relay configuration (Only in Advance DPM)

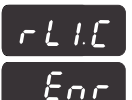

SFI

This screen is used to set timer relay configuration for relay operation and display "rL1.c" Pressing the ",," key will accept the display value and advances to Next selection menu. Pressing the "
<sup>^</sup> key will scroll through option as follows : 1. Energize (Enr) 2. De-energize (dEnr) Default value is Energize

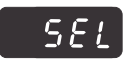

## Timer Relay: Relay configuration Screen confirmation

Pressing the " 1 " key set the selected option and advance to next menu for advanced model. Pressing the " ," key re-enter Screen selection menu.

### 3.1.15 Timer relay : Relay timer cycles (Only in Advance DPM)

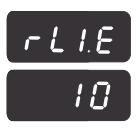

This screen is used to Relay timer cycles for relay operation and display "rL1.E" Value range from 1 to 999.

Default value is 10.

Pressing the " $\bigcup$  " key will accept the display value and advances to Next selection menu.

Pressing the "①" key will enter the "Relay timer cycles" operation Value Most significant digit Selection.

Pressing the "①" key will scroll the value of the most significant digit. Pressing the "①" key accepts the present value at the cursor position and advances the cursor to the next Less significant digit.

#### Timer Relay : Relay timer cycles Confirmation

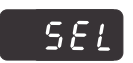

This screen will only appear following an edit of the Limit Switch : Relay timer cycles (1) for the set value is to be corrected, pressing the " $\Omega$ " key will return to the "Timer relay : Relay timer cycles" stage. Pressing the "Q" key sets the value and then advance to the Next menu

## 3.1.16 Timer relay : ON relay time (Only in Advance DPM)

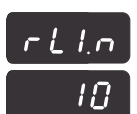

The screen is used to set on cycle time of timer value in second "rLIn"message displayed on "rLIn"message displayed on screen. Value range from 1 to 60.

Default value is parameter 10.

Pressing the "  $\ensuremath{\mathbb{J}}$  " key will accept the display value and advances to Next selection menu.

Pressing the " <sup>(</sup>/<sub>1</sub>)" key will enter the "Timer relay: On delay" point Value Most significant digit Selection.

Pressing the "①" key will scroll the value of the most significant digit.

Pressing the " $\ensuremath{\mathbb{T}}$ " key accepts the present value at the cursor

position and advances the cursor to the next Less significant digit.

#### Limit Switch : On delay Confirmation

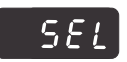

This screen will only appear following an edit of the Limit Switch : On delay If the set value is to be corrected, pressing the " $\bigcirc$ " key will return to the "Timer relay: On delay" stage. Pressing the " $\bigcirc$ " key sets the value and then advance to the Next menu.

### 3.1.17 Timer relay : OFF relay time (Only in Advance DPM)

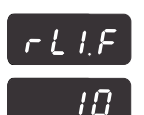

The screen is used to set on cycle time of timer value in second "rLI.F"message displayed on screen Value range from 1 to 60. Default value is parameter 10.

Pressing the " U" key will accept the display value and advances to Next selection menu

Pressing the " ? " key will enter the "Timer relay: OFF delay" point Value Most significant digit Selection.

Pressing the "
? key will scroll the value of the most significant digit.

Pressing the "", key accepts the present value at the cursor

position and advances the cursor to the next Less significant digit.

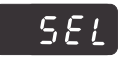

Timer Relay : Off delay Confirmation This screen will only appear following an edit of the Timer relay : OFF delay If the set value is to be corrected, pressing the " return to the "Timer relay: Off delay" stage. Pressing the ",," key sets the value and then advance to the

## Next menu 3.1.18 Selection of Auto Scrolling or fixed Screen

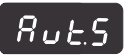

nn

Pressing the " " key will accept the display value and move to address mode.

Pressing the "
 "
 "
 "
 key will scroll between "Yes" and "No". Select "Yes" for Auto scrolling of parameter display and Select "No" for fixed display screen.

Pressing the " []" key will enter into Screen selection Confirmation screen.

## 3.1.19 RS485 MODBUS Device Address (Only in Advance DPM)

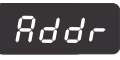

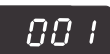

The screen is used to set device address for MODBUS communication

appears with "Addr"message

Value range from 1 to 247.

Default value is parameter 1.

Pressing the " ${\mathbb Q}^{\frac{1}{2}}$  key will accept the display value and advances to Next selection menu.

Pressing the "①" key will enter the "RS485 MODBUS device Add" point Value Most significant digit Selection.

Pressing the "①" key will scroll the value of the most significant digit. Pressing the "①" key accepts the present value at the cursor position and advances the cursor to the next Less significant digit.

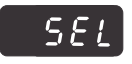

Timer Relay : On delay Confirmation

This screen will only appear following an edit of the "RS485 MODBUS device Address"

If the set value is to be corrected, pressing the " ${\bf \hat{f}}$  " key will return to the "device address" stage.

Pressing the "Q," key sets the value and then advance to the Next menu.

#### 3.1.20 RS485 MODBUS Communication Baud Rate (Only in Advance DPM)

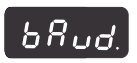

This screen is used to set RS485 MODBUS Communication Baud Rate and display "baud"

Pressing the " $\bigcirc$  " key will accept the display value and advances to Next selection menu.

Pressing the "☆" key will scroll option are as follows: ". Option can be assigned as one of the following Baud rate parameter 4.8 kbps, 9.6 kbps, 19.2 kbps, 38.4 kbps, 57.6 kbps. Default value is parameter : 9.6 kbps.

## Rs485 MODBUS Communication Baud Rate Confirmation

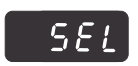

Pressing the "  $\hat{\Omega}$  " key set the selected option and advance to next menu for advanced model.

Pressing the "  $\ensuremath{\mathbb{Q}}$  " key re-enter Screen selection menu.

#### 3.1.21 RS485 MODBUS Communication Parity and Stop bit (Only in Advance DPM)

This screen is used to setparity and stop bit for MODBUS communication and display"Pr.St".

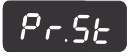

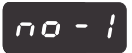

Pressing the "<sup>1</sup>," key will accept the display value and advances to Next selection menu. Pressing the "<sup>1</sup>," key will scroll option are as follows: ".

Option can be assigned as one of the following Baud rate

no - 1 : No parity and 1 stop bit

odd - 1 : Odd parity and 1 stop bit

even - 1 : Even parity and 1 stop bit

Default value is parameter: no-1s.

#### **Rs485 MODBUS Communication Parity and Stop bit Confirmation**

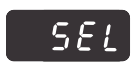

Pressing the " $\widehat{\mathbf{U}}$  " key set the selected option and advance to next menu menu for advanced model.

Pressing the "  $\ensuremath{\bigcirc}$  " key re-enter Screen selection menu.

## 3.1.22 Exit from Setup Menu (Only in Advance DPM)

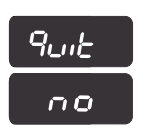

This screen is used to exit programming mode and display ""Quit" Pressing the " $\mathbb{Q}^*$  key will accept the display value and advances Exit programming mode display measurement screen. Pressing the " $\mathbb{Q}^*$  key will scroll option are as follows: ". We are the first product the measurement.

Yes : Exit from setup to measurement

No : Continue in setup for editing

Default value is parameter: No ..

Pressing the "  $\ensuremath{\mathbb{Q}}$  " key re-enter Exit programming mode display measurement screen.

## 4. Relay Output 4.1 Limit Switch

Limit switch can be used to monitor the measured parameter (Ref. TABLE 3) in relation to a set limit. The limit switch can be configured in one of the four mode given below:-1) Hi-alarm & Energized Relay 2) Hi-alarm & De-Energized Relay

3) Lo-alarm & Energized Relay 4) Lo-alarm & De-Energized Relay With User selectable Trip point, Hysteresis, On Delay & Off delay.

Hi- Alarm: If Hi-Alarm Energized or Hi-Alarm De-Energized option is selected then relay will get energized or De-energized, if selected parameter is greater than trip point.

Lo-Alarm: If Lo-Alarm Energized or Lo-Alarm De-Energized option is selected then relay will get energized or De-energized, if selected parameter is less than trip point.

**# Note:** For Lo-Alarm configuration, set the values of trip point & hysteresis such that % trip point + % hysteresis should be less than 120% Value.

 $\mbox{Trip}\ \mbox{Point:}$  Trip point can be set in the range as specified in TABLE 3 Hi-Alarm & 10% to 120 % of nominal value

| Parameter<br>Number | Parameter       | 3P<br>4W              | 3P<br>3W     | 1P<br>2W     | Trip Point<br>Set Range | 100%<br>Value |
|---------------------|-----------------|-----------------------|--------------|--------------|-------------------------|---------------|
| 0                   | Voltage L1      | ✓                     | ×            | $\checkmark$ | 10 - 120 %              | Vnom (L-N)    |
| 1                   | Voltage L2      | ✓                     | ×            | ×            | 10 - 120 %              | Vnom (L-N)    |
| 2                   | Voltage L3      | <ul> <li>✓</li> </ul> | ×            | ×            | 10 - 120 %              | Vnom (L-N)    |
| 3                   | Current L1      | $\checkmark$          | $\checkmark$ | $\checkmark$ | 10 - 120 %              | Inom          |
| 4                   | Current L2      | ✓                     | $\checkmark$ | ×            | 10 - 120 %              | Inom          |
| 5                   | Current L3      | <ul> <li>✓</li> </ul> | $\checkmark$ | ×            | 10 - 120 %              | Inom          |
| 21                  | Average Voltage | $\checkmark$          | $\checkmark$ | ×            | 10 - 120 %              | Nom           |
| 23                  | Average Current | <b>√</b>              | $\checkmark$ | ×            | 10 - 120 %              | Nom           |
| 100                 | Voltage L12     | $\checkmark$          | $\checkmark$ | x            | 10 - 120 %              | Vnom (L-L)    |
| 101                 | Voltage L23     | $\checkmark$          | $\checkmark$ | ×            | 10 - 120 %              | Vnom (L-L)    |
| 102                 | Voltage L31     | $\checkmark$          | $\checkmark$ | $\checkmark$ | 10 - 120 %              | Vnom (L-L)    |

#### TABLE 3 : Parameters for Limit output

#### Hysteresis

Hysteresis can be set in the range of 0.5% to 50 % of set trip point. If Hi-alarm Energized or Hialarm De-energized is selected then relay will get De-energized or Energized respectively, if set parameter value is less than Hysteresis. Similarly if Lo-alarm Energized or Lo-alarm De-Energized is selected then relay will get De-energized or Energized respectively, if set parameter value is more than Hysteresis.

Note : In case of Lo-alarm if trip point is set greater than 80% then the

maximum hysteresis can be set such that the total Trip point +

Hysteresis (% of trip point value)

will not exceed 120% of range.For example :If trip point is set at 90%, then

maximum 33.3% hysteresis should be set such that,

[90 + 29.99 (33.3% of 90)] = 120.

#### Note:

#### Setting of Hysteresis and trip value is to be verified by user so that trip and reset value of relay parameter should lie within Minimum and Maximum range of that parameter.

Energizing Delay:The energizing delay can be set in the range from 1 to 60 seconds. De-Energizing Delay:The De-energizing delay can be set in the range from 1 to 60 seconds.

Examples of configuration:

Parameter No. 3 (Current 1)

Trip Point= 50%

Hysteresis = 50% of trip point

Energising Delay: 2 sec

De-energising Delay: 2 sec

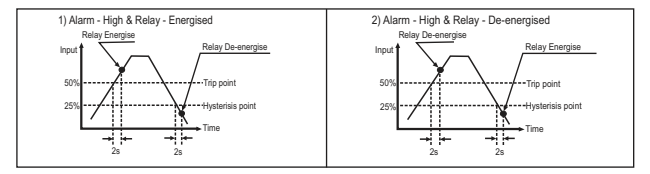

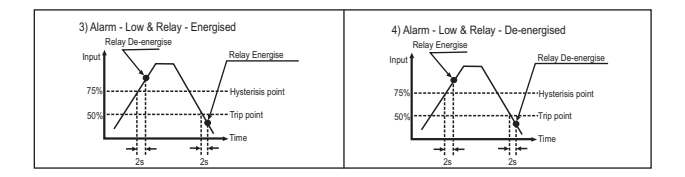

#### 4.2 Timer Output

Timer output can be used to operate the Relay in a cyclic manner. The user can define the ON period and OFF period and also the number of times this cycle is to be repeated. The number of Cycles (N) can be indefinite or 1 to 9999. The counting is shown on a measurement screen as explained before.

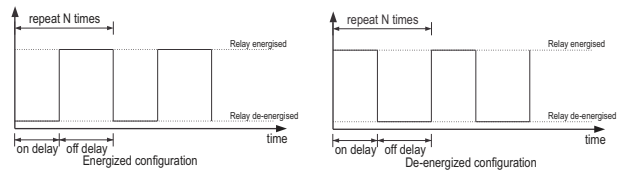

#### 5. MODBUS Communication :

This instrument supports MODBUS (RS485) RTU protocol (2-wire) .

Connection should be made using twisted pair shielded cable. All "A or negative (-)" and "B or positive (+)" connections are daisy chained together. The screens should also be connected to the "Gnd" terminal. To avoid the possibility of loop currents, an Earth connection should be made at one point on the network. Loop (ring) topology does not require any termination load. Line topology may or may not require termination load should match the impedance of the termination load should match the impedance of the termination load should be terminated at each end with a 120 Ohm (1/4 Watt min.) resistor.

RS 485 network supports maximum length of 1.2km. Including the Master, a maximum of 32 instruments can be connected in RS485 network. The permissible address range for the instrument is between 1 and 247 for 32 instruments. Broadcast Mode (address 0) is not allowed.

The maximum latency time for the instrument is 300ms i.e. this is the amount of time that can pass before the first response character is output.

After sending any query through software (of the Master), it must allow 500ms of time to elapse before assuming that the DPM is not going to respond. If slave does not respond within 500 ms, Master can ignore the previous query and can issue fresh query to the slave

|                      | 8-bit binary, hexadecimal 0-9, A-F<br>2 hexadecimal characters contained in each 8-bit field of<br>the message                                       |  |  |  |
|----------------------|----------------------------------------------------------------------------------------------------|--|--|--|
| Format of Data Bytes | ; 4 bytes (32 bits) per parameter.<br>Floating point format ( to IEEE 754)<br>Most significant byte first.                                           |  |  |  |
| Error Checking Bytes | ytes 2 byte Cyclic Redundancy Check (CRC)                                                                                                    |  |  |  |
| Byte format          | 1 start bit,<br>8 data bits, least significant bit sent first<br>1 bit for even/odd parity<br>1 stop bit if parity is used; 1 or 2 bits if no parity |  |  |  |

The each byte in RTU mode has following format.

Communication Baud Rate is user selectable from the front panel between 4800, 9600, 19200, 38400, 57600 bps.

#### Function code

| 03 Read Holding Registers |                            | Read content of read /write location (4X)        |  |  |
|---------------------------|----------------------------|--------------------------------------------------|--|--|
| 04 Read input Registers   |                            | Read content of read only location ( 3X )        |  |  |
| 10                        | Presets Multiple Registers | Set the content of read / write locations ( 4X ) |  |  |

Exception Cases : An exception code will be generated when DPM Meter receives Modbus query with valid parity & error check but which contains some other error (e.g. Attempt to set floating point variable to an invalid value) The response generated will be Function code" ORed with HEX (80H). The exception codes are listed below

| 01 | Illegal function     | The function code is not supported by DPM Meter                                                       |  |
|----|----------------------|----------------------------------------------------------------------------------------------------|--|
| 02 | Illegal Data Address | Attempt to access an invalid address or an attempt to read<br>or write part of a floating point value |  |
| 03 | Illegal Data Value   | Attempt to set a floating point variable to an invalid value                                          |  |

#### 5.1 Accessing 3 X Register for Reading Measured Values

Two consecutive 16 bit registers represent one parameter. Refer table 6 for the addresses of 3X registers (Parameters measured by the instruments). Each parameter is held in the 3X registers. Modbus Code 04 is used to access all parameters.

#### Example

To read parameter , Voltage L3 : Start address= 04 (Hex) Number of registers = 02

#### Note : Number of registers = Number of parameters x 2

Each Query for reading the data must be restricted to 20 parameters or less. Exceeding the 20 parameter limit will cause a ModBus exception code to be returned.

Query

| 01 (Hex)          | 04 (Hex)         | 00 (Hex)                 | 04(Hex)                 | 00 (Hex)                  | 02(Hex)                   | 30 (Hex)   | 0A (Hex)    |
|-------------------|------------------|--------------------------|-------------------------|---------------------------|---------------------------|------------|-------------|
| Device<br>Address | Function<br>Code | Start<br>Address<br>High | Start<br>Address<br>Low | Number of<br>Registers Hi | Number of<br>Registers Lo | CRC<br>Low | CRC<br>High |

Start Address High : Most significant 8 bits of starting address of the parameter requested. Start Address low : Least significant 8 bits of starting address of the parameter requested. Number of register Hi : Most significant 8 bits of Number of registers requested. Number of register Lo : Least significant 8 bits of Number of registers requested.

#### (Note : Two consecutive 16 bit register represent one parameter.)

#### Response: Volt3 (219.25V)

| 01 (Hex)          | 04 (Hex)         | 04 (Hex)      | 43(Hex)                        | 5B (Hex)                      | 41(Hex)                        | 21 (Hex)                      | 6F (Hex)   | 9B (Hex)    |
|-------------------|------------------|---------------|--------------------------------|-------------------------------|--------------------------------|-------------------------------|------------|-------------|
| Device<br>Address | Function<br>Code | Byte<br>Count | Data<br>Register1<br>High Byte | Data<br>Register1<br>Low Byte | Data<br>Register2<br>High Byte | Data<br>Register2<br>Low Byte | CRC<br>Low | CRC<br>High |

Byte Count : Total number of data bytes received.

Data register 1 High Byte : Most significant 8 bits of Data register 1 of the parameter requested. Data register 1 Low Byte : Least significant 8 bits of Data register 1 of the parameter requested. Data register 2 High Byte : Most significant 8 bits of Data register 2 of the parameter requested. Data register 2 Low Byte : Least significant 8 bits O Data register 2 of the parameter requested.

| Address Address |       | Parameter |                 | Hex Address |          |
|-----------------|-------|-----------|-----------------|-------------|----------|
| (3X)            | (4X)  | Number    | Parameter       | High Byte   | Low Byte |
| 30001           | 40001 | 0         | Voltage L1      | 00          | 00       |
| 30003           | 40003 | 1         | Voltage L2      | 00          | 02       |
| 30005           | 40005 | 2         | Voltage L3      | 00          | 04       |
| 30007           | 40007 | 3         | Current I1      | 00          | 06       |
| 30009           | 40009 | 4         | Current I2      | 00          | 08       |
| 30011           | 40011 | 5         | Current I3      | 00          | 0A       |
| 30013           | 40013 | 6         |                 | 00          | 0C       |
| 30015           | 40015 | 7         |                 | 00          | 0E       |
| 30017           | 40017 | 8         |                 | 00          | 10       |
| 30019           | 40019 | 9         |                 | 00          | 12       |
| 30021           | 40021 | 10        |                 | 00          | 14       |
| 30023           | 40023 | 11        |                 | 00          | 16       |
| 30025           | 40025 | 12        |                 | 00          | 18       |
| 30027           | 40027 | 13        |                 | 00          | 1A       |
| 30029           | 40029 | 14        |                 | 00          | 1C       |
| 30031           | 40031 | 15        |                 | 00          | 1E       |
| 30033           | 40033 | 16        |                 | 00          | 20       |
| 30035           | 40035 | 17        |                 | 00          | 22       |
| 30037           | 40037 | 18        |                 | 00          | 24       |
| 30039           | 40039 | 19        |                 | 00          | 26       |
| 30041           | 40041 | 20        |                 | 00          | 28       |
| 30043           | 40043 | 21        | Average Voltage | 00          | 2A       |
| 30045           | 40045 | 22        |                 | 00          | 2B       |
| 30047           | 40047 | 23        | Average Current | 00          | 2C       |
| 30051           | 40051 | 24        |                 | 00          | 30       |
| 30071           | 40071 | 25        | Frequency       | 00          | 46       |
| 30053           | 40053 | 26        |                 | 00          | 34       |
| 30055           | 40201 | 27        | Voltage L12     | 00          | C8       |
| 30057           | 40203 | 28        | Voltage L23     | 00          | CA       |
| 30071           | 40205 | 35        | Voltage L31     | 00          | CC       |

TABLE 6 : 3 X and 4 X register addresses for measured parameters

#### 5.2 Accessing 4 X Register for Reading & Writing Parameter Values

Each parameter setting is held in the 4X registers. ModBus code 03 is used to read the current setting and code 10 is used to write/change the setting.

Refer Table 7 for 4 X Register addresses.

#### Example : Reading System type

System type : Start address= 177A (Hex) Number of registers = 02 Note :Number of registers = Number of Parameters x 2

#### Query

| Device Address         | 01 (Hex) |
|------------------------|----------|
| Function Code          | 03 (Hex) |
| Start Address High     | 17 (Hex) |
| Start Address Low      | 7A (Hex) |
| Number of Registers Hi | 00 (Hex) |
| Number of Registers Lo | 02 (Hex) |
| CRC Low                | E0 (Hex) |
| CRC High               | 66 (Hex) |

Start Address High: Most significant 8 bits of starting address of the parameter requested. Start Address Iow: Least significant 8 bits of starting address of the parameter requested. Number of register Hi: Most significant 8 bits of Number of registers requested.

Number of register Lo : Least significant 8 bits of Number of registers requested.

(Note : Two consecutive 16 bit register represent one parameter.)

#### Response: System Type ( 3phase 4 wire = 3 )

| Device Address           | 01 (Hex) |
|--------------------------|----------|
| Function Code            | 03 (Hex) |
| Byte Count               | 04 (Hex) |
| Data Register1 High Byte | 40 (Hex) |
| Data Register1Low Byte   | 40 (Hex) |
| Data Register2 High Byte | 00 (Hex) |
| Data Register2 Low Byte  | 00(Hex)  |
| CRC Low                  | EE (Hex) |
| CRC High                 | 27 (Hex) |

Byte Count : Total number of data bytes received.

Data register 1 High Byte : Most significant 8 bits of Data register 1 of the parameter requested.

Data register 1 Low Byte : Least significant 8 bits of Data register 1 of the parameter requested.

Data register 2 High Byte: Most significant 8 bits of Data register 2 of the parameter requested.

Data register 2 Low Byte : Least significant 8 bits of Data register 2 of the parameter requested.

#### Example : Writing System type

System type : Start address= 177A (Hex) Number of registers = 02

Query : ( Change System type to 3phase 3wire = 2 )

| Device Address            | 01 (Hex) |
|---------------------------|----------|
| Function Code             | 10 (Hex) |
| Starting Address Hi       | 17 (Hex) |
| Starting Address Lo       | 7A(Hex)  |
| Number of Registers Hi    | 00 (Hex) |
| Number of Registers Lo    | 02(Hex)  |
| Byte Count                | 04 (Hex) |
| Data Register-1High Byte  | 40 (Hex) |
| Data Register-1 Low Byte  | 00(Hex)  |
| Data Register-2 High Byte | 00(Hex)  |
| Data Register-2 Low Byte  | 00(Hex)  |
| CRC Low                   | 8A (Hex) |
| CRC High                  | C4 (Hex) |

Byte Count : Total number of data bytes sent.

Data register 1 High Byte : Most significant 8 bits of Data register 1 of the parameter being written.

Data register 1 Low Byte : Least significant 8 bits of Data register 1 of the parameter being written.

Data register 2 High Byte : Most significant 8 bits of Data register 2 of the parameter being written.

Data register 2 Low Byte : Least significant 8 bits of Data register 2 of the parameter being written.

#### Response

| Device Address         | 01 (Hex) |
|------------------------|----------|
| Function Code          | 10 (Hex) |
| Start Address High     | 17 (Hex) |
| Start Address Low      | 7A(Hex)  |
| Number of Registers Hi | 00 (Hex) |
| Number of Registers Lo | 02(Hex)  |
| CRC Low                | 65 (Hex) |
| CRC High               | A5 (Hex) |

Start Address High : Most significant 8 bits of starting address of the parameter written. Start Address low : Least significant 8 bits of starting address of the parameter written. Number of register Hi : Most significant 8 bits of Number of registers written. Number of register Lo : Least significant 8 bits of Number of registers written.

| Address    | Param-   | Parameter                                            |      | Modbus Start Addr.(H) |          | Default |      |
|------------|----------|------------------------------------------------------|------|-----------------------|----------|---------|------|
| (Register) | eter No. |                                                      |      | High Byte             | Low Byte | 3P      | 1P   |
| 46003      | 1        |                                                      |      | 17                    | 72       |         |      |
| 46005      | 2        |                                                      |      | 17                    | 74       |         |      |
| 46007      | 3        |                                                      |      | 17                    | 76       |         |      |
| 46009      | 4        |                                                      |      | 17                    | 78       |         |      |
| 46011      | 5        | System type                                          | R/Wp | 17                    | 7A       | 3       | 1    |
| 46013      | 6        |                                                      |      | 17                    | 7C       |         |      |
| 46015      | 7        | Reset parameters                                     | R/Wp | 17                    | 7E       | 0       | 0    |
| 46017      | 8        |                                                      | R/Wp | 17                    | 80       | 10      | 10   |
| 46019      | 9        | RS485 setup code                                     | R/Wp | 17                    | 82       | 4       | 4    |
| 46021      | 10       | Node address                                         | R/Wp | 17                    | 84       | 1       | 1    |
| 46023      | 11       |                                                      | R/Wp | 17                    | 86       |         |      |
| 46025      | 12       |                                                      | R/Wp | 17                    | 88       |         |      |
| 46027      | 13       |                                                      | R/Wp | 17                    | 8A       |         |      |
| 46029      | 14       |                                                      | R/Wp | 17                    | 8C       |         |      |
| 46031      | 15       |                                                      | R/Wp | 17                    | 8E       |         |      |
| 46033      | 16       |                                                      |      | 17                    | 90       |         |      |
| 46035      | 17       | PT primary                                           | R/Wp | 17                    | 92       | 500     | 500  |
| 46037      | 18       | CT primary                                           | R/Wp | 17                    | 94       | 5       | 5    |
| 46039      | 19       |                                                      | R/Wp | 17                    | 96       |         |      |
| 46041      | 20       |                                                      | R/Wp | 17                    | 98       |         |      |
| 46043      | 21       |                                                      | R/Wp | 17                    | 9A       |         |      |
| 46045      | 22       | CT Secondary                                         | R/Wp | 17                    | 9C       | 5       | 5    |
| 46047      | 23       | PT Secondary                                         | R/Wp | 17                    | 9E       | 500     | 500  |
| 46049      | 24       | Relay output ( Limit / Timer )                       | R/Wp | 17                    | A0       | 0       | 0    |
| 46051      | 25       | Relay parameter select / Timer Relay counting cycles | R/Wp | 17                    | A2       | 0/10    | 0/10 |
| 46053      | 26       | Limit Relay trip point                               | R/Wp | 17                    | A4       | 100     | 100  |
| 46055      | 27       | Limit Relay hysteresis point                         | R/Wp | 17                    | A6       | 20      | 20   |
| 46057      | 28       | Limit Relay on delay / Timer Relay ON cycle time     | R/Wp | 17                    | A8       | 10      | 10   |
| 46059      | 29       | Limit Relay off delay / Timer Relay OFF cycle time   | R/Wp | 17                    | AA       | 10      | 10   |

## TABLE 7 : 4 X register addresses

| Address    | Param-   | Parameter                                             |      | Modbus Start Addr. Hex |          | Default |
|------------|----------|-------------------------------------------------------|------|------------------------|----------|---------|
| (Register) | eter No. |                                                       |      | High Byte              | Low Byte | 3P/1P   |
| 46061      | 30       | Limit Relay configuration / Timer Relay configuration | R/Wp | 17                     | AC       | HEn/Enr |
| 46063      | 31       |                                                       | R/Wp | 17                     | AE       |         |
| 46065      | 32       |                                                       | R/Wp | 17                     | B0       |         |
| 46067      | 33       |                                                       | R/Wp | 17                     | B2       |         |
| 46069      | 34       |                                                       | R/Wp | 17                     | B4       |         |
| 46071      | 35       |                                                       | R/Wp | 17                     | B6       |         |
| 46073      | 36       | -                                                     | R/Wp | 17                     | B8       |         |
| 46075      | 37       | -                                                     | R/Wp | 17                     | BA       |         |
| 46077      | 38       |                                                       | R/Wp | 17                     | BC       | 0000    |
| 46079      | 39       | Autoscroll                                            | R/Wp | 17                     | BE       | No      |
| 46081      | 40       |                                                       | R/Wp | 17                     | C0       | 0       |
| 46083      | 41       |                                                       | R/Wp | 17                     | C2       |         |
| 46085      | 42       |                                                       | R/Wp | 17                     | C4       |         |
| 46087      | 43       |                                                       | R/Wp | 17                     | C6       |         |
| 46089      | 44       | Timer Relay Start / Stop                              | R/Wp | 17                     | C8       | 0       |
| 46091      | 45       |                                                       | R/Wp | 17                     | CA       |         |
| 46093      | 46       |                                                       | R/Wp | 17                     | CC       |         |
| 46095      | 47       |                                                       | R/Wp | 17                     | CE       |         |
| 46097      | 48       |                                                       | R/Wp | 17                     | D0       |         |
| 46099      | 49       |                                                       | R/Wp | 17                     | D2       |         |
| 46101      | 50       |                                                       | R/Wp | 17                     | D4       |         |
| 46103      | 51       |                                                       | R/Wp | 17                     | D6       |         |
| 46105      | 52       |                                                       | R/Wp | 17                     | D8       |         |
| 46107      | 53       |                                                       | R/Wp | 17                     | DA       |         |
| 46109      | 54       |                                                       | R/Wp | 17                     | DC       |         |

#### TABLE 7 : continued...

#### Explanation for 4 X register :

| Address | Parameter            | Description                                                                                                    |
|---------|----------------------|----------------------------------------------------------------------------------------------------|
| 46003   |                      |                                                                                                    |
| 46005   |                      |                                                                                                    |
| 46007   |                      |                                                                                                    |
| 46009   |                      |                                                                                                    |
| 46011   | System Type          | This address is used to set the System type.<br>Write one of the following value to this address.<br>1: 1 Phase 2 Wire<br>2: 3 Phase 3 Wire<br>3: 3 Phase 4 Wire.                                              |
| 46013   |                      |                                                                                                    |
| 46015   | Reset<br>Parameters  | This address is used to reset different parameters. Write specific value to this register to reset the corresponding parameter. Following are the values to reset various data.<br>7: None<br>8: Factory Reset |
| 46017   |                      | _                                                                                                    |
| 46019   | Rs485 Set-up<br>Code | This address is used to set the baud rate, Parity and Number of stop bits. Refer $\mbox{TABLE 9}$ for details.                                                                                                 |
| 46021   | Node Address         | Used to set Device address between 1 and 247 for MODBUS                                                                                                    |

NOTE: Writing any invalid values (non-applicable values) to any of the following locations will result in modbus error.

| Address | Parameter  | Description                                                                                                    |
|---------|------------|----------------------------------------------------------------------------------------------------|
| 46023   |            |                                                                                                    |
| 46025   |            |                                                                                                    |
| 46027   |            |                                                                                                    |
| 46029   |            |                                                                                                    |
| 46031   |            |                                                                                                    |
| 46033   |            |                                                                                                    |
| 46035   | PT Primary | This address allows the user to set PT Primary value.<br>For 3-phase variant settable range is 100 VL-L to 999 kVL-L. |
| 46037   | CT Pimary  | This address allows the user to set CT Primary value.<br>The settable range is 1A to 9999A.                           |

| Address | Parameter                                         | Description                                                                                                    |  |
|---------|---------------------------------------------------|----------------------------------------------------------------------------------------------------|--|
| 46039   |                                                   |                                                                                                    |  |
| 46041   |                                                   |                                                                                                    |  |
| 46043   |                                                   |                                                                                                    |  |
| 46045   | CT Secondary                                      | This address is used to read and write the CT secondary value.<br>The settable value is 1 for 1A or 5 for 5A.                                         |  |
| 46047   | PT secondary                                      | This address is used to read and write the PT secondary value.<br>The settable range is 100-500VLL.                                                   |  |
| 46049   | Relay output select                               | This address is used to select the Relay operation as<br>Timer/Limit. Write one of the following values to this address.<br>0: None 2: Limit 3: Timer |  |
| 46051   | Relay Para<br>select / No.<br>of Cycles           | This address is used to assign the Parameter to Relay.<br>Limit relay. Refer <b>TABLE 3</b><br>The number of cycle can be 1 to 999.                   |  |
| 46053   | Limit<br>Trip Point                               | This address is used to set the trip point for relay operations<br>between 10% to 120%.                                                               |  |
| 46055   | Limit<br>Hysteresis                               | This address is used to set the hysteresis between 0.5 to 50.0%.                                                                                      |  |
| 46057   | Relay On<br>(Energize)<br>Delay / On<br>Time      | This address is used to set the Energizing delay or On delay<br>in seconds in range of 1 to 60.                                                       |  |
| 46059   | Relay Off<br>(De-Energize)<br>Delay / Off<br>Time | This address is used to set the De-energizing delay or Off<br>delay in seconds in range of 1 to 60                                                    |  |

| Address | Parameter                                | Description                                                                                          |
|---------|------------------------------------------|----------------------------------------------------------------------------------------------------|
| 46061   | Limit / Timer<br>Configuration<br>Select | This address is used to set the Configuration for Relay 1<br>Refer <b>TABLE 8</b> .                  |
| 46063   |                                          |                                                                                                    |
| 46065   |                                          |                                                                                                    |
| 46067   |                                          |                                                                                                    |
| 46069   |                                          |                                                                                                    |
| 46071   |                                          |                                                                                                    |
| 46073   |                                          |                                                                                                    |
| 46075   |                                          |                                                                                                    |
| 46077   |                                          |                                                                                                    |
| 46079   | Autoscroll                               | This address allows the user to set auto-scrolling for display screen. $0: \mbox{No}\ 1: \mbox{Yes}$ |
| 46081   |                                          |                                                                                                    |
| 46083   |                                          |                                                                                                    |

| Address | Parameter           | Description                                                                                       |
|---------|---------------------|---------------------------------------------------------------------------------------------------|
| 46085   |                     |                                                                                                   |
| 46087   |                     |                                                                                                   |
| 46089   | Timer start<br>stop | This address is used to start or stop timer cycles in timer mode.<br>0: Stop timer 1: Start timer |
| 46091   |                     |                                                                                                   |
| 46093   |                     |                                                                                                   |

TABLE 8: Relay Configuration

#### For Limit Relay

| Code | Configuration                   |  |
|------|---------------------------------|--|
| 0    | Hi - alarm & energised Relay    |  |
| 1    | Hi - alarm & De-energised Relay |  |
| 2    | 2 Lo - alarm & Energised Relay  |  |
| 3    | Lo - alarm & De-energised Relay |  |

#### TABLE 9: RS485 Configuration

| Decimal.<br>No. | Baud Rate | Parity | Stop Bit |
|-----------------|-----------|--------|----------|
| 0               | 4800      | None   | 1        |
| 1               | 4800      | None   | 2        |
| 2               | 4800      | Even   | 1        |
| 3               | 4800      | Odd    | 1        |
| 4               | 9600      | None   | 1        |
| 5               | 9600      | None   | 2        |
| 6               | 9600      | Even   | 1        |
| 7               | 9600      | Odd    | 1        |
| 8               | 19200     | None   | 1        |
| 9               | 19200     | None   | 2        |
| 10              | 19200     | Even   | 1        |
| 11              | 19200     | Odd    | 1        |
| 12              | 38400     | None   | 1        |
| 13              | 38400     | None   | 2        |
| 14              | 38400     | Even   | 1        |
| 15              | 38400     | Odd    | 1        |
| 16              | 57600     | None   | 1        |
| 17              | 57600     | None   | 2        |
| 18              | 57600     | Even   | 1        |
| 19              | 57600     | Odd    | 1        |

### For Timer relay

| Code | Configuration |
|------|---------------|
| 0    | Energize      |
| 1    | De-energize   |

## 6. Installation

Mounting of DPM is featured with easy "Click fit" mounting. Push the meter in panel slot (size 92 x92 mm), it will click fit into panel with the four integral retention clips on two sides of meter.

If required Additional support is provided with swivel screws (optional) as shown in figure.

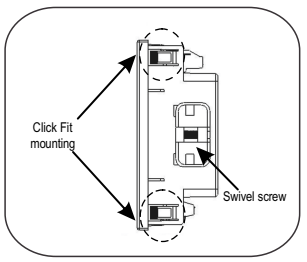

As the front of the enclosure conforms to IP 50. additional protection to the panel may be obtained by the use of an optional panel gasket. The terminals at the rear of the product should be protected from liquids. The DPM should be mounted in a reasonably stable ambient temperature and where the operating temperature is within the range 0 to 50 °C. Vibration should be kept to a minimum and the product should not be mounted where it will be subjected to excessive direct sunlight.

## Caution

- 1. In the interest of safety and functionality this product must be installed by a qualified engineer, abiding by any local regulations.
- Voltages dangerous to human life are present at some of the terminal connections of this unit. Ensure that all supplies are de-energised before attempting any connection disconnection.
- 3. These products do not have internal fuses therefore external fuses must be used to ensure safety under fault conditions.

## 6.1 EMC Installation Requirements

This product has been designed to meet the certification of the EU directives when installed to a good code of practice for EMC in industrial environments, e.g.

 Screened output and low signal input leads or have provision for fitting RF suppression components, such as ferrile absorbers, line filters etc., in the event that RF fields cause problems.

Note: It is good practice to install sensitive electronic instruments that are performing critical functions, in EMC enclosures that protect against electrical interference which could cause a disturbance in function.

- Avoid routing leads alongside cables and products that are, or could be, a source of interference.
- 3. To protect the product against permanent damage, surge transients must be limited to 2kV pk. It is good EMC practice to suppress differential surges to 2kV at the source. The unit has been designed to automatically recover in the event of a high level of transients. In extreme circumstances it may be necessary to temporarily disconnect the auxiliary supply for a period of greater than 5 seconds to restore correct operation.
- 4. ESD precautions must be taken at all times when handling this product.

## 6.2 Case Dimensions and Panel Cut Out

6.2.1 for 96X96 models

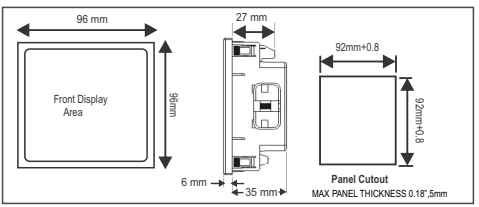

## 6.3 Wiring

Input connections are made directly to screw-type terminals with indirect wire pressure. Numbering is clearly marked on the connector. Choice of cable should meet local regulations. Terminal for inputs will accept up to 4mm<sup>2</sup>(12 AWG) solid or 2.5mm<sup>2</sup> stranded cable.

Note : 1) It is recommended to use wire with lug for connection with meter.

2) For disconnecting the device a switch or circuit-breaker shall be included at the site and shall be within easy reach of the operator. The specification are as below. For aux. = At least 1.5 times of applied Power supply. For Measuring Input = At least 1.5 times of applied measuring inputs.

## 6.4 Auxiliary Supply

DPM should ideally be powered from a dedicated supply, however it may be powered from the signal source, provided the source remains within the limits of the chosen auxiliary voltage.

## 6.5 Fusing

It is recommended that all voltage lines are fitted with 1 amp HRC fuse.

## 6.6 Earth/Ground Connections

For safety reasons, panels and accesoriess should be grounded in accordance

## 7. Connection Diagrams

7.1 Connections for DPM 3V

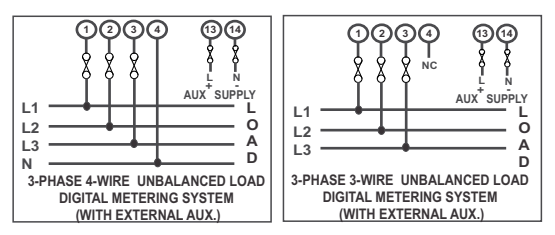

7.2 Connections for DPM 3A

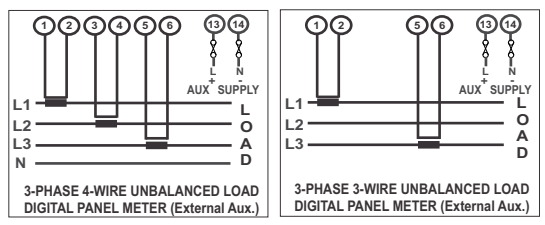

# 8. Specifications :

| input voitage :                                              |                                                                               |
|--------------------------------------------------------------|-------------------------------------------------------------------------------|
| Nominal Input Voltage Ranges<br>Max continuous input voltage | 100 VLL - 500VLL<br>120% of nominal voltage of primary (OL>1.21 x PTP)        |
| Nominal input voltage burden<br>System PT Primary values     | 0.3 VA approx per phase at 230VAC<br>100VL-L to 999kV L-L Programmable onsite |
| Input current :                                              |                                                                               |
| Nominal Input Current Ranges<br>System CT Primary values     | (1A or 5A per phase).<br>1A to 9999A Programmable onsite                      |
| Max continuous input current<br>Nominal input current burden | 120% of nominal current of primary (OL>1.21 x CTP)<br>0.3VA approx. per phase |
| Overload Indication :                                        | "-oL-"                                                                        |
| Auxiliary Supply :                                           | (If input is greater than 121% of primary value )                             |
| AC-DC Auxiliary Supply                                       | 60V to 300V AC/DC (+/- 5%)                                                    |
| Frequency Range for AC Aux. Supply                           | 45 to 65 Hz                                                                   |
| VA Burden                                                    | 5 VA Approx                                                                   |
| Overload Withstand :                                         |                                                                               |
| Voltage                                                      | 620 VLL for 1 Second, repeated<br>10 times at 10 second interval.             |
| Current                                                      | 2 X 5A Value for 1 Second, repeated<br>5 times at 5 second interval.          |
| Operating Measuring Ranges                                   |                                                                               |
| Voltage Range                                                | 11 346VLN(19600VLL)                                                           |
| Current Range<br>Frequency                                   | For 1A(35mA-1.2A) & For 5A(55mA-6A)<br>40 70 Hz                               |

## Reference conditions for Accuracy :

|                                                | Reference temperature<br>Input waveform                        | $23 \degree C \pm 2 \degree C$<br>Sinusoidal (distortion factor 0.005) |
|------------------------------------------------|----------------------------------------------------------------|------------------------------------------------------------------------|
|                                                | Auxiliary supply voltage                                       | Nominal Value ± 1 %                                                    |
|                                                |                                                                | 50 Hz or 60 Hz                                                         |
|                                                | Accuracy                                                       | 30 112 01 00 112                                                       |
|                                                | Voltago                                                        | + 0.5% of Nominal value                                                |
|                                                | Current                                                        | ± 0.5% of 1A/5A.                                                       |
|                                                | Tomporaturo Coofficient                                        |                                                                        |
|                                                | Voltago                                                        | 0.025% / 00                                                            |
|                                                | Current                                                        | 0.05%/00                                                               |
|                                                |                                                                | 0.03787 C                                                              |
|                                                | Display                                                        |                                                                        |
|                                                | LED<br>Divit hairba                                            | 1 line 4 digits                                                        |
|                                                |                                                                | 14mm                                                                   |
|                                                | Annunciator LEDs                                               | For Displaying Units and Parameter                                     |
|                                                | Controls                                                       |                                                                        |
|                                                | User Interface                                                 | 2 Touch Keys                                                           |
| Interfaces: (Optional for only in Advance DPM) |                                                                |                                                                        |
|                                                | Relay                                                          | 250 VAC, 5 A AC / 30VDC, 5A DC                                         |
|                                                | Modbus                                                         | Rs485, max.1200m                                                       |
|                                                |                                                                | Baud rate : 4.8, 9.6, 19.2, 38.4, 57.6 kBPS                            |
|                                                | Applicable Standards                                           | IEC 61226 1 ( Table 2 )                                                |
|                                                | EMC                                                            |                                                                        |
|                                                | Salety                                                         | IEC 61010-1: 2010, Permanuy Connected use                              |
|                                                | IP for water & dust                                            | IEC 60529                                                              |
|                                                | Additional Errors:<br>Variation due to radiated susceptibility | : (Only for current DPM ) $\pm$ 9 % of In                              |
|                                                | Safety<br>Pollution Degree                                     |                                                                        |
|                                                | Installation Category                                          |                                                                        |
|                                                | High Voltage Test                                              | 2 kV AC, 50 Hz for 1 minute between aux and measuring input            |
|                                                |                                                                |                                                                        |

#### **Environmental conditions**

Operating temperature Storage temperature Relative humidity Warm up time Shock Vibration

#### Enclosure

Front

Back

Material

Terminals

## Dimension and weight:

Bezel Size (DIN 43718) Panel Cut-Out Overall Depth Weight 0 to 55 °C 0 to 70 °C 0...90 % (Non condensing) Minimum 3 minute Haff sign wave, peak acceleration 30gn (300 m/s^2) 10...55 Hz, 0.15mm amplitude

IP50

IP20 Polycarbonate Housing Screw-type terminals

96mm X 96mm (DIN 43718 ) 92 + 0.8mm X 92 + 0.8mm 40mm 200g Approx.

It is the user's responsibility to determine the suitability of the installation method in the user's field conditions. Manufacturer only obligations are those in Manufacturer standard Conditions of Sale for this product and in no case will Manufacturer be liable for any other Incidental, indirect or consequential damages arising from the use or misuse of the products.

The Information contained in these installation instructions is for use only by installers trained to make electrical power installations and is intended to describe the correct method of installation for this product. However, Manufacturer has no control over the field condition which influence product installation.